## ■給管鳥データユーティリティ 使用説明書

給管鳥データユーティリティは、給管鳥(Ver7.0以降)のデータベースから利用者情報のエクスポートができます。 また、別の給管鳥(Ver7.0以降)のデータベースやエクスポートデータからお使いの給管鳥への利用者情報の インポートが行えるツールです。また、利用者基本情報(住所氏名等の頭書き)の CSV ファイルへの書き出しも 可能です

注意:インポートの場合、取り込み元のバージョンが取り込み先のバージョンより新しい場合は、取り込めない場合があります。

#### 動作条件:

- ・給管鳥(Ver7.0 以上)が動作している環境であれば、Windows,Macintoshを問わずどの OS でも動作可能です。
- ·Java Runtime Environment Ver1.6.0 以上
- •Firebird Ver2.0 以上
- ・複数台のコンピュータでデータベース共有をしている場合、データベースサーバと なっているコンピュータで実行するか、ローカルホスト上にデータベースファイルを持ってくる必要があります。
- ・上記の場合や、給管鳥のデータベースサーバ(Firebird)のみで運用中のコンピュータで本ツールを実行する 場合、ローカルホストに置いたデータベースを設定した給管鳥の設定ファイル(property.xml)が、本ツール の実行ファイル(QDBUtil.jar)と同一フォルダ配下に必要となります。 ・利用者別データの書き出しの場合、書き出し先に書き出し元データベース(給管鳥で設定のもの)と
- 同サイズ以上の空き容量が必要となります。
- ・給管鳥のデータベースサーバのみで運用中のコンピュータ上で本ツールを実行する場合、 Firebird 用 JDBCドライバ(jaybird-full-2.1.6.jar)及び PDF 生成クラス(iText-5.0.6.jar, iTextAsian.jar)が本ツールの 実行ファイルと同一フォルダ配下にある lib フォルダ配下に必要となります
- ※jaybird-full-2.1.6.jar、iText-5.0.6.jar、iTextAsian.jar は給管鳥のフォルダ(qkan7)配下の lib フォルダ内にあります。 ・給管鳥のインストールフォルダ以外の場所に本ツールを設置する場合、以下のディレクトリ構成に する必要があります。

- QDBUtil.jar

property.xml(給管鳥のデータベース設定が記述されている事)

lib/

- ├ jaybird-full-2.1.6.jar (給管鳥本体の配布物に含まれています)
- iText-5.0.6.jar (給管鳥本体の配布物に含まれています)
- iTextAsian.jar (給管鳥本体の配布物に含まれています)

| ●○○○                  | 鶷 データユーティリティ Ver<br>リティ | 1.6            |
|-----------------------|-------------------------|----------------|
| 利用者別データ               |                         |                |
| 書き                    | き出し 取り込                 | ₹ <del>2</del> |
| 情報別CSV書き出し/印刷<br>利用者基 | 本情報事業                   | 者情報            |
| 通所介護情報                | 通所リハ情報                  | 居宅療養管理指導情報     |
| 訪問介護情報                | 訪問リハ情報                  | 訪問看護情報         |
|                       |                         | 終了             |

## 起動画面

利用者別データ:

書き出し: 給管鳥のデータベースから利用者別の情報をファイルに出力します。

取り込み: 給管鳥データベースへ別のファイルから利用者別の情報を取り込みます 加り込み元ファイルとして給管鳥のデータペースファイルや本ツールで書き出した 利用者別データ(FDB ファイル)、本ツールで書き出した利用者基本情報と、 医見書患者データユーティリティで書き出した患者基本情報(CSV ファイル)が選択出来ます。

情報別 CSV 書き出し/印刷:

利用者基本情報:給管鳥のデータベースから利用者基本情報のみ CSV ファイルへ出力します 信書出した CSV ファイルは、本ツールの利用者別データの取り込み機能及び、医見書を御使用であれば、 医見書患者データユーティリティでの取り込みにも対応します。

事業者情報:給管鳥に登録されている全事業者の一覧が表示されます。CSV ファイル出力、一覧印刷が可能です。 各サービス利用者情報:給管鳥のデータベースから各サービス利用者の情報を印刷または CSV ファイルに出力します。 給管鳥で提供サービスとして設定された事業所のデータがある場合のみ表示されます。

現在、通所介護、通所リハ、居宅療養管理指導、訪問介護、訪問リハ、訪問看護、に対応しています。

# 1. 利用者別データ書き出し手順

データユーティリティの起動画面から、利用者別データ:「書き出し」ボタンを押します。

利用者を選択(Ctrl キー,Apple キーや Shift キーを押しながらクリックすると複数選択可能)して「書き出し」 を押します。

| $\Theta \Theta$                  |                | 給管鳥 データ             | ユーラ  | ティリティ      |          |           | 00         |
|----------------------------------|----------------|---------------------|------|------------|----------|-----------|------------|
| 給管鳥 利                            | 阿用者別データ        | の書き出し               |      |            |          |           |            |
| 現在のデータ                           | ベース:/home/deu  | ce/Files/QKAN_TEST. | FDB  |            |          |           |            |
| <i>※データペース</i> ダ                 | ミ更は、給管鳥本体の"デー  | タベース設定"で行って下さ!      | 62   |            |          |           |            |
|                                  | 一覧 Ctrl(Shift) | + マウスクリックで複数        | 敗選択可 | 「能、全選択はCi  | trl(Comr | mand) + A |            |
| ID                               | 氏名             | ふりがな                | 性別   | 生年月日       | 年齢       | 要介護度      | 認定開始日      |
| 22222222                         | 亜衣 上夫          | あい うえお              | 男    | 1930-01-01 | 77       |           |            |
| 159                              | 市川 1           | いちかわ 1              | 男    | 1932-12-05 | 74       |           |            |
| 4                                | 医療 太郎          | いりょう たろう            | 男    | 1935-04-05 | 72       |           | 0001-01-01 |
| 999                              | 大場カズ子          | おおばかずこ              | 女    | 1955-12-30 | 51       |           |            |
| 33                               | 改定一郎           | かいていいちろう            | 男    | 1928-03-03 | 79       | 要介護2      | 2005-07-01 |
| 44                               | 改定良子           | かいていよしこ             | 女    | 1871-04-04 | 136      | 要介護3      | 2007-05-01 |
| 001031103                        | 川崎 竹次郎         | かわさき たけじろう          | 男    | 1901-03-11 | 106      | 要支援2      | 2007-04-02 |
| 123456                           | 患者一号           | かんじゃいちごう            | 男    | 1920-06-16 | 87       |           |            |
| 11                               | 給管太郎           | きゅうかんたろう            | 男    | 1878-11-11 | 128      |           |            |
| 22                               | 給管花子           | きゅうかんはなこ            | 女    | 1889-02-22 | 118      | 要介護3      | 2004-05-01 |
| 123123                           | 居宅介護支援         | きょたくかいごし            | 女    | 1936-01-30 | 71       |           |            |
| 3                                | 経過的 要介護        | けいかてき ようか           | 男    | 1923-11-07 | 83       | 経過的要介護    | 2006-07-01 |
| 0015                             | 鈴木             | すずき                 | 女    | 1873-08-08 | 133      |           |            |
| 2                                | 生保 太郎          | せいほ たろう             | 男    | 1916-01-01 | 91       | 要支援2      | 2007-08-01 |
| 10                               | 生保単独           | せいほたんどく             | 女    | 1916-06-04 | 91       |           |            |
| 10205                            | 特別対策           | とくべつたいさく            | 男    | 1872-12-30 | 134      |           |            |
| 173                              | 日医 太郎          | にちい たろう             | 男    | 1970-05-05 | 37       |           |            |
| 569                              | 非該当            | ひがいとう               | 男    | 1913-03-01 | 94       |           |            |
| 555                              | 要介護3           | よう3                 | 男    | 1913-01-05 | 94       |           |            |
| 444                              | 要介護4           | よう4                 | 女    | 2000-11-20 | 6        |           |            |
| 15                               | 要介護5           | ようち                 | 男    | 1879-11-30 | 127      |           |            |
| 5                                | 予防 ぼうず         | よぼう ぼうず             | 男    | 1935-04-03 | 72       | 要支援2      | 2007-04-01 |
| 155                              | 医療 華子          | イリョウ ハナコ            | 女    | 1975-05-05 | 32       |           |            |
|                                  |                |                     |      |            |          |           |            |
| <ul> <li>Essentiation</li> </ul> |                |                     |      |            |          |           | •          |
|                                  |                |                     |      | (1         |          |           |            |
|                                  |                | 書き出し                |      | 終了         |          |           |            |
|                                  |                |                     | 0%   |            |          |           |            |

予め書き出し先ファイル名(PATIENT + 日付 + ".fdb")がセットされた状態で保存先を尋ねるダイアログが 表示されます。

| 00                                                        | 書き出し                                                   | 」用FDBフ             | ァイルの保         | 存場所を | 指定して | 下さい。     | $\Theta \Theta$ |
|-----------------------------------------------------------|--------------------------------------------------------|--------------------|---------------|------|------|----------|-----------------|
| 保存                                                        | 🗖 data                                                 |                    |               |      | ▼ 🛱  | <b>d</b> |                 |
| Q <br>   Q <br>   Q <br>   Q <br>   Q <br>   Q <br>   Te: | (AN.FDB<br>(AN2.FDB<br>(AN_MAC.I<br>(ANUSER2)<br>SLfdb | FDB<br>0070705.fdb |               |      |      |          |                 |
|                                                           |                                                        |                    |               |      |      |          |                 |
| ファイ                                                       | ル省:                                                    | QKANUSER2          | 0070726.fdb   |      |      |          |                 |
| ファイ                                                       | ルタイプ                                                   | FDB file for       | r Qkan(*.fdb) |      |      |          | •               |
|                                                           |                                                        |                    |               |      | 保    | F        | 取消し             |

保存先を指定したら「保存」ボタンを押します。

処理開始メッセージが表示されます。ここで取り消す事も可能です。

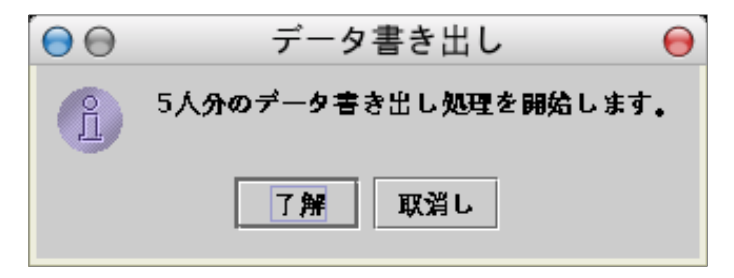

「了解」ボタンを押すと処理開始です。

書き出し先ファイルが既存のファイルの場合は

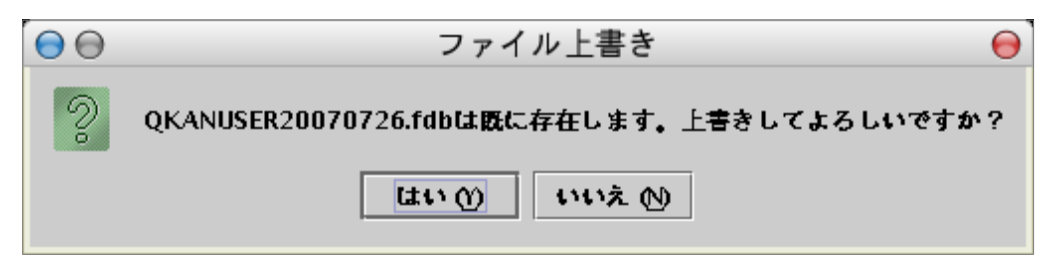

上書きしても良い場合は、「はい」を押します。

「いいえ」を押すと、書き出し処理を中止します。

※利用者別データ書き出し、利用者一人毎にその利用者のすべての情報をやりとりするため、選択利用者数に よっては、数十分の処理時間がかかる場合が育ります。 一覧画面下部の進捗バーが進捗状況に応じて変化します。

|      | 2/5件        |
|------|-------------|
| データの | 書き出し中 キャンセル |

すべての選択利用者の書き出しが終わると、書き出し先ファイルの最適化が行われます。

| 1/1件           |
|----------------|
| 書き出し先ファイルの最適化中 |

書き出し先ファイルの保存が終わると完了メッセージが表示されます。

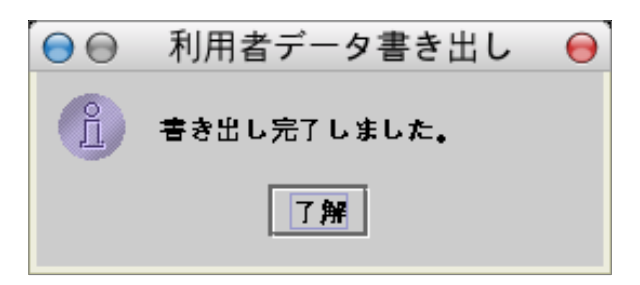

書き出しを途中で中断したい場合は、進捗バーが変化している間であれば「キャンセル」ボタンで中断する事ができます。

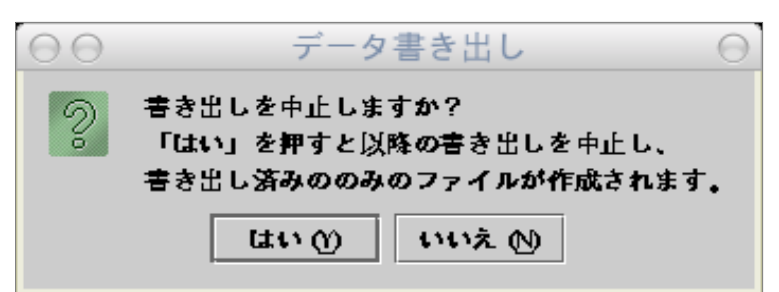

書き出しを継続する場合は「いいえ」を押すと処理が再開します。

「はい」を押すと、その時点で書き出し済みの患者までの情報がファイルに保存され、以降の患者の書き出しは キャンセルされます。 ※処理完了直前は、進捗バーが変化中「キャンセル」ボタンを押して上記メッセージ画面となったとしても処理を中断でき ずに処理完了となる場合があります。

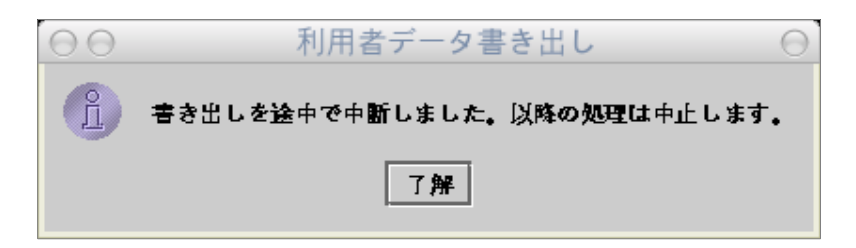

書き出された FDB ファイルは、別のコンピュータの給管鳥へ、本ツール使用により取り込む事が可能です。 ※「データの復元」機能では、取り込まないで下さい。

## 2. 利用者別データ取り込み手順

データユーティリティ起動画面から、利用者別データ:「取り込み」ボタンを押します。 取り込み元データベースの格納場所を尋ねるダイアログが表示されます。

| 参照 📑 File  | s               |                                 |
|------------|-----------------|---------------------------------|
| 🗋 QKAN_M.I |                 | QKANUSER20070719.csv            |
| QKAN_TE    | 2.FDB           | —<br>QKANUSER20070719.fdb       |
| 🗋 QKAN_TE  | õT.csv          | 🗋 QKANUSER20070719.fdb.old      |
| 🗋 QKAN_TE  | T.FDB           | 🗋 QKANUSER20070726.csv          |
| 🗋 QKANUSE  | R20070420.FDB   | 🗋 QKANUSER20070726.fdb          |
| 🗋 QKANUSE  | R20070425.fdb   | 🗋 QKANUSER20070726.fdb.old      |
| •          |                 |                                 |
| ファイル省:     | QKANUSER2007042 | 0.FDB                           |
| ファイルタイン    | た 取り込み元ファイル     | 審択(*.FDB*.fdb*.old*.csv*.CSV) ▼ |
|            |                 | 開く 取消し                          |

"参照"欄で別の給管鳥データベース(バックアップファイルも可)や「利用者データ別書き出し」 で書き出した FDB ファイルまたは、「利用者基本情報 CSV 書き出し」や医見書患者データユーティリティで 書き出した利用者(患者)基本情報 CSV ファイルが格納されたフォルダを選択し、取り込み元ファイル名を 指定して「開く」を押します。

| $\bigcirc \bigcirc$                                                                                           |                                                                                                    | 給管鳥 データ                                                                                                    | シューラ                                                                                                    | ティリティ                                                                                                    |                                                                               |                                             | 00                                                         |
|----------------------------------------------------------------------------------------------------|----------------------------------------------------------------------------------------------------|----------------------------------------------------------------------------------------------------|----------------------------------------------------------------------------------------------------|----------------------------------------------------------------------------------------------------|-------------------------------------------------------------------------------|---------------------------------------------|------------------------------------------------------------|
| 給管息力                                                                                                    | 創用者別データ                                                                                                    | の取り込み                                                                                                    |                                                                                                    |                                                                                                    |                                                                               |                                             |                                                            |
| 取り込み元う                                                                                                    | データベース:/usr/is                                                                                                    | o/okn/release/okan4                                                                                                    | .5/data/                                                                                                    | OKANUSER20                                                                                                    | 070705.                                                                       | fdb                                         |                                                            |
| 1                                                                                                    | 取り込みモー覧 Ctrlの                                                                                                    | -, -, -, -, -, -, -, -, -, -, -, -, -, -                                                                                                    | クマック変わり                                                                                                    | 壁坂可然 今選せ                                                                                                    | R/+tCtrl/                                                                     | Command) +                                  | ^                                                          |
| ,                                                                                                    |                                                                                                    |                                                                                                    |                                                                                                    | ₩10円肥、 ± (±1)                                                                                                    |                                                                               |                                             |                                                            |
|                                                                                                    |                                                                                                    | 」 <u>ふりかな</u><br>                                                                                                    |                                                                                                    | <u>生年月日</u>                                                                                                    | <u>年齢</u>                                                                     | 」 <u>要介護度</u><br>                           |                                                            |
| 33                                                                                                    | 成定一即                                                                                                    | かいていいちろう                                                                                                    | 男                                                                                                    | 1928-03-03                                                                                                    | 19                                                                            | 要介護4                                        | 2005-07-01                                                 |
| 44                                                                                                    |                                                                                                    | かいていよしこ                                                                                                    | 포                                                                                                    | 18/1-04-04                                                                                                    | 136                                                                           | 安介 渡る                                       | 2007-05-01                                                 |
| 001031103                                                                                                    | 川崎 竹次郎                                                                                                    | かわささ たけじろう                                                                                                    | 男                                                                                                    | 1901-03-11                                                                                                    | 106                                                                           | 要文援2                                        | 2007-04-02                                                 |
|                                                                                                    |                                                                                                    |                                                                                                    |                                                                                                    |                                                                                                    |                                                                               |                                             |                                                            |
|                                                                                                    |                                                                                                    |                                                                                                    |                                                                                                    |                                                                                                    |                                                                               |                                             |                                                            |
|                                                                                                    |                                                                                                    |                                                                                                    |                                                                                                    |                                                                                                    |                                                                               |                                             |                                                            |
|                                                                                                    |                                                                                                    |                                                                                                    |                                                                                                    |                                                                                                    |                                                                               |                                             |                                                            |
|                                                                                                    |                                                                                                    |                                                                                                    |                                                                                                    |                                                                                                    |                                                                               |                                             |                                                            |
|                                                                                                    |                                                                                                    |                                                                                                    |                                                                                                    |                                                                                                    |                                                                               |                                             |                                                            |
|                                                                                                    |                                                                                                    |                                                                                                    |                                                                                                    |                                                                                                    |                                                                               |                                             |                                                            |
|                                                                                                    |                                                                                                    |                                                                                                    |                                                                                                    |                                                                                                    |                                                                               |                                             |                                                            |
| 000000000000000                                                                                               | ********************************                                                                                                    | ******************************                                                                                                    | 1                                                                                                    |                                                                                                    | _                                                                             |                                             |                                                            |
|                                                                                                    |                                                                                                    |                                                                                                    |                                                                                                    |                                                                                                    |                                                                               |                                             |                                                            |
| 87 (144                                                                                                    | みち注の避想・ 〇 東                                                                                                    | 6海来は黒き焼う 🔘                                                                                                    | 重要書け                                                                                                    | 取りには またい、                                                                                                    | BO                                                                            | (1):2 2                                     | 約7                                                         |
| 取り込                                                                                                    | ▲み方法の選択: ○ 重                                                                                                    | ឪ複者は置き換え ●                                                                                                    | 重複者は                                                                                                    | 取り込まない。                                                                                                    | 取                                                                             | り込み                                         | 終了                                                         |
| 取り込み失け                                                                                                    | ▲み方法の選択: ○ 重<br>用本の絶管 ≜)ギータベ                                                                                                    | É複者は置き換え ●                                                                                                    | 重複者は<br>Files/Ok                                                                                                    | 取り込まない。<br>CAN TEST EDB                                                                                                    | 取                                                                             | り込み                                         | 終了                                                         |
| 取り込<br>取り込み先の<br>※取り込み先の                                                                                      | ▲み方法の選択: ○ 雪<br>現在の給管鳥)データベ                                                                                                    | É 複者は置き換え ●<br>「ース: /home/deuce/<br>本体の"データペース設定                                                                                                    | 重複者は<br>Files/QM                                                                                                    | 取り込まない。<br>CAN_TEST.FDB<br>Fさい。                                                                                                    | _ II                                                                          | り込み                                         | 終了                                                         |
| 取り込<br>取り込み先の<br><i>*取り込み</i> たう                                                                              | ▲み方法の選択: ○<br>現在の給管鳥)データベ<br>データベースの変更は給営所                                                                                                    | を 彼者は置き換え ●   (ース: /home/deuce/   本体の"データベース設定                                                                                                    | 重複者は<br>Files/QM<br>"で行って]                                                                                                    | 取り込まない。<br>CAN_TEST.FDB<br>Fさい。                                                                                                    | 取                                                                             | (り込み)                                       | 終了                                                         |
| 取り込<br>取り込み先の<br><i>**取り込み先う</i>                                                                              | ▲み方法の選択: ○ 重<br>現在の給管鳥)データベ<br>データベースの変更に給営業<br>-                                                                                                    | ≦複者は置き換え ◎<br>〜ス:/home/deuce/<br>ま <i>本体の"データベース設定</i><br>取り込                                                                                                 | 重複者は<br>Files/QF<br>"で行って]<br>込み先一覧                                                                                                    | 取り込まない。<br>CAN_TEST.FDB<br>Fきい。<br>気                                                                                                    |                                                                               | り込み                                         | 終了                                                         |
| 取り込み先の<br><i>**取り込み先の</i><br>//D                                                                              | ふみ方法の選択: ○ 重<br>現在の給管鳥)データベ<br>データベースの変更は給営<br>氏名                                                                                                    | É 彼者は置き換え ●     「<br>・ス:/home/deuce/         まながデータペース設定         取り込         、   ふりがな                                                                         | 重複者は<br>Files/QM<br>"で行って了<br>込み先一覧<br>」 性別                                                                                             | 取り込まない。<br>CAN_TEST.FDB<br>Fまい。<br>記<br>生年月日                                                                                                    |                                                                               | (り込み)<br>                                   | 終了                                                         |
| 取り込み先の<br><i>**取り込み先の</i><br><i>**取り込み先う</i><br>ID<br>159                                                     | ▲み方法の選択: ○ 重<br>現在の給管鳥)データベ<br>データベースの変更は給管<br>「<br>「<br>氏名<br>市川 1 」                                                                                                    | <ul> <li>使者は置き換え ●</li> <li>ス: /home/deuce/</li> <li>本体の"データペース設定</li> <li>取りえ</li> <li>ふりがな</li> <li>いちかわ 1</li> </ul>                                       | 重複者は<br>Files/QM<br>"で行って」<br>込み先一覧<br>【<br>内別<br>男                                                                                     | 取り込まない。<br>CAN_TEST.FDB<br>Fきい。<br>気<br>【生年月日<br>1932-12-05                                                                                                    | 取<br><b>年齢</b><br>74                                                          | い込み<br>                                     | 終了                                                         |
| 取り込み先の<br>※取り込み先う<br>※取り込み先う<br>1D<br>159<br>4                                                                | A→方法の選択: ○ 1<br>現在の給管鳥)データベ<br>データベースの変更は給営<br>た人名<br>市川 1<br>医療 太郎                                                                                                    | <ul> <li>         を捜えは置き換え         ・         ・         ・</li></ul>                                                                                            | 重複者は<br>Files/QF<br>"で行って」<br>込み先一覧<br>」<br>性別<br>男<br>男                                                                                | 取り込まない。<br>CAN_TEST.FDB<br>Fきい<br>気<br>しま<br>1932-12-05<br>1935-04-05                                                                                                    | 取<br><br>74<br>72                                                             | い込み (の) (の) (の) (の) (の) (の) (の) (の) (の) (の) | 終了<br>認定開始<br>0001-01-                                     |
| 取り込み先の<br>*取り込み先の<br>*取り込み先う<br>ID<br>159<br>4<br>999                                                         | ▲み方法の選択: ○ 1<br>現在の給管鳥)データベ<br>データベースの変更は給管則<br>「<br>「<br>た男<br>た男<br>大場力ズ子                                                                                                    | ぜ 表 書 は 置き 換え ●     「     「 ス: /home/deuce/     ホース: /home/deuce/     ホース設定     取り込     「    いちかわ 1     いりょう たろう     おおばかずこ                                   | 重複者は<br>Files/QF<br>で行って<br>ひみ先一覧<br>した用<br>男<br>男<br>女                                                                                 | 取り込まない。<br>(AN_TEST FDB<br>Fさい。<br>5<br>1932-12-05<br>1935-04-05<br>1955-12-30                                                                                                    | 取                                                                             | (り込み)<br>要介護度                               | 終了<br>認定開始<br>0001-01-                                     |
| 取り込み先の<br>*取り込み先う<br>1D<br>159<br>4<br>999<br>33                                                              | ▲み方法の選択: ○ 1<br>現在の給管鳥)データベースの変更は必管<br>「-タベースの変更は必管」<br>「<br>たタスロンスト<br>市川1<br>医療太郎<br>大場カズ子<br>改定一郎                                                                                                    | を また また いうしょう いっかい いちかわ 1 いりょう たろう おおばかずこ かいていいちろう                                                                                                    | 重複者は<br>Files/QF<br>で行って<br>ひみ先一覧<br>」<br>性別<br>男<br>女<br>男                                                                             | 取り込まない。<br>CAN_TEST FDB<br>できい。<br>5<br>1932-12-05<br>1935-04-05<br>1955-12-30<br>1928-03-03                                                                                                    | 取<br>年齢<br>74<br>72<br>51<br>79                                               | い込み<br>要介護度<br>要介護2                         | 終了<br>認定開始<br>0001-01-<br>2005-07-                         |
| 取り込み先ほ<br>※取り込み先ほ<br>※取り込み先き<br>159<br>4<br>999<br>33<br>44                                                   | A 方法の選択: ○ 1<br>現在の給管鳥)データベースの変更は給管<br>データベースの変更は給管<br>下の<br>市川 1<br>医療 太郎<br>大助力ズ子<br>改定良子                                                                                                    | を使者は置き換え ●<br>本体の"データペース設定<br>取りえ<br>本体の"データペース設定<br>取りえ<br>ありがな<br>いちかわ 1<br>いりょう たろう<br>おおばかずこ<br>かいていいちろう<br>かいていよしこ                                       | 重<br>Files/QF<br>で行って<br>ひみ先一<br>の先一<br>男<br>男<br>女<br>男<br>女<br>男<br>女<br>男<br>女<br>男<br>女                                             | 取り込まない。<br>取り込まない。<br>CAN_TEST FDB<br>Fさい。<br>3<br>1932-12-05<br>1935-04-05<br>1955-12-30<br>1928-03-03<br>1871-04-04                                                                                        | 取<br>年齢<br>74<br>72<br>51<br>79<br>136                                        | り込み<br>要介護度<br>要介護2<br>要介護3                 | 終了<br>認定開始<br>0001-01-<br>2005-07-<br>2007-05-             |
| 取り込み先の<br>*取り込み先の<br>*取り込み先う<br>159<br>4<br>999<br>33<br>44<br>001031103                                      | → カ方法の選択: ○ 1<br>現在の給管鳥)データベ<br>データベースの変更は給書が<br>・<br>・<br>・<br>・<br>・<br>・<br>・<br>・<br>・<br>・<br>・<br>・<br>・                                                                                               | を使者は置き換え ● 本体の"データベース設定<br>取り込<br>本体の"データベース設定<br>取り込<br>いちかわ 1<br>いりょう たろう<br>おおばかずこ<br>かいていいちろう<br>かいていよしこ<br>かわさき たけじろう                                    | 重<br>Files/QF<br>で行って<br>ひみ<br>生<br>男<br>男<br>女<br>男<br>文<br>男<br>文<br>男                                                                | 取り込まない。<br>CAN_TEST FDB<br>Fきい。<br>5<br>1932-12-05<br>1935-04-05<br>1955-12-30<br>1928-03-03<br>1871-04-04<br>1901-03-11                                                                                     | 下<br>74<br>74<br>72<br>51<br>79<br>136<br>106                                 | り込み<br>要介護度<br>要介護2<br>要介護3<br>要支援2         | 終了<br>記定開始<br>0001-01-<br>2005-07-<br>2007-05-<br>2007-04- |
| 取り込み先得<br>*取り込み先行<br>*取り込み先う<br>159<br>4<br>999<br>33<br>44<br>001031103<br>123456                            | ▲み方法の選択: ● 1<br>現在の給管鳥)データベースの変更は必管<br>「タベースの変更は必管」<br>下月1<br>医療太郎<br>大場力ズ子<br>改定一郎<br>改定し段子<br>川崎 竹次郎<br>患者一号                                                                                               | を使者は置き換え ・・<br>マス: /home/deuce/<br>あなの"データベース設定<br>取り込<br>ふりがな<br>いちかわ 1<br>いりょう たろう<br>おおばかずこ<br>かいていいちろう<br>かいていよしこ<br>かわさき たけじろう<br>かんじゃいちごう               | 重<br>Files/QF<br>でで行って<br>ひみ<br>性男男女男女男男<br>男                                                                                           | 取り込まない。<br>CAN_TEST.FDB<br>ちょい。<br>5<br>1932-12-05<br>1935-04-05<br>1955-12-30<br>1928-03-03<br>1871-04-04<br>1901-03-11<br>1920-06-16                                                                       | 工<br>工<br>工<br>工<br>工<br>工<br>工<br>工<br>工<br>工<br>工<br>工<br>工<br>工            | り込み<br>要介護度<br>要介護3<br>要支援2                 | 終了<br>認定開始<br>0001-01-<br>2005-07-<br>2007-05-<br>2007-04- |
| 取り込み先得<br>*取り込み先行<br>*取り込み先う<br>159<br>4<br>999<br>33<br>44<br>001031103<br>123456<br>11                      | ▲み方法の選択: ● 1<br>現在の給管鳥)データベースの変更は給営<br>アータベースの変更は給営<br>市川1<br>医療太郎<br>大成定し郎<br>改定良子<br>川崎竹次郎<br>患者一号<br>給管太郎                                                                                                 | を しまた いちごううかんたろう                                                                                                    | 重<br>Files/Q&F<br>で行って「<br>も<br>別<br>男女男女男男男                                                                                            | 取り込まない。<br>CAN_TEST FDB<br>Fさい。<br>5<br>1932-12-05<br>1935-04-05<br>1955-12-30<br>1928-03-03<br>1871-04-04<br>1901-03-11<br>1920-06-16<br>1878-11-11                                                         | 工<br>工<br>工<br>工<br>工<br>工<br>工<br>工<br>工<br>工<br>工<br>工<br>工<br>工            | り込み<br>要介護度<br>要介護2<br>要介護3<br>要支援2         | 終了<br>認定開始<br>0001-01-<br>2005-07-<br>2007-05-<br>2007-04- |
| 取り込み先ほ<br>*取り込み先ほ<br>*取り込み先き<br>159<br>4<br>999<br>33<br>44<br>001031103<br>123456<br>11<br>22                | A 方法の選択: ○ 1<br>現在の給管鳥)データベースの変更は給管<br>アータベースの変更は給管<br>下の変更に給管<br>市川 1<br>医療 太郎<br>大場力ズ子<br>改定良子<br>川崎一号<br>給管太路<br>給管太子                                                                                     | を使者は置き換え ●<br>本体の"データペース設定<br>取りえ<br>本体の"データペース設定<br>取りえ<br>ありがな<br>いちかわ 1<br>いりょう たろう<br>おおばかずこ<br>かいていいちろう<br>かいていよしこ<br>かわさき たけじろう<br>かんじゃいちごう<br>きゅうかんばなこ | 重<br>Files/QF<br>で行った<br>へみ<br>人<br>人<br>男<br>男<br>女<br>男<br>男<br>男<br>男<br>男<br>男<br>男<br>男<br>男<br>男<br>男<br>男<br>男<br>男<br>の<br>男    | 取り込まない。<br>取り込まない。<br>CAN_TEST FDB<br>Fさい。<br>3<br>1932-12-05<br>1935-04-05<br>1935-04-05<br>1955-12-30<br>1928-03-03<br>1871-04-04<br>1901-03-11<br>1920-06-16<br>1878-11-11<br>1889-02-22                  | <b>年齢</b><br>74<br>72<br>51<br>79<br>136<br>106<br>87<br>128<br>118           | り込み<br>要介護度<br>要介護2<br>要介護3<br>要支援2         | 終了<br>認定開始<br>0001-01-<br>2005-07-<br>2007-05-<br>2007-04- |
| 取り込み先の<br>*取り込み先の<br>*取り込み先う<br>159<br>4<br>999<br>33<br>44<br>001031103<br>123456<br>11<br>22<br>123123      | ▲み方法の選択: ● 1<br>現在の給管鳥)データベ<br>アクペースの変更は給営<br>「<br>たタペースの変更は給営」<br>下川1<br>医療太郎<br>大郎<br>大郎<br>大郎<br>大郎<br>大郎<br>大郎<br>大郎<br>大郎<br>大郎<br>大郎<br>大郎<br>大郎<br>大郎                                                 | を していたいです。<br>を すいたいです。<br>を すいたいです。<br>を すいたいです。<br>を すいたいでは、<br>で、、、、、、、、、、、、、、、、、、、、、、、、、、、、、、、、、、                                                         | 重<br>Files<br>で<br>る<br>た<br>世<br>男<br>男<br>女<br>男<br>男<br>男<br>女<br>男<br>男<br>女<br>女                                                   | 取り込まない。<br>CAN_TEST.FDB<br>ちょい。<br>1932-12-05<br>1935-04-05<br>1928-03-03<br>1928-03-03<br>1871-04-04<br>1901-03-11<br>1920-06-16<br>1878-11-11<br>1889-02-22<br>1936-01-30                                  | 取<br>年齢<br>72<br>551<br>79<br>136<br>106<br>87<br>128<br>118<br>71            | り込み<br>要介護2<br>要介護3<br>要支援2                 | 終了<br>認定開始<br>0001-01-<br>2005-07-<br>2007-05-<br>2007-04- |
| 取り込み先の<br>*取り込み先の<br>*取り込み先う<br>159<br>4<br>999<br>33<br>44<br>001031103<br>123456<br>11<br>22<br>123123      | ふみ方法の選択: ○ 1<br>現在の給管息)データベースの変更は必管<br>「-タベースの変更は必管」<br>「<br>た名<br>市川1<br>医療力ズ子<br>改定し子<br>川崎者、た郎<br>大次郎<br>大定し<br>大定し<br>長子<br>川崎者、西<br>、<br>大郎<br>大学<br>大学<br>大学<br>大学<br>大学<br>大学<br>大学<br>大学<br>大学<br>大学 | を しまたくかいごし…                                                                                                    | 重<br>Files/った<br>した<br>なん<br>で<br>ひ<br>ひ<br>て<br>し<br>の<br>の<br>た<br>男<br>男<br>女<br>男<br>男<br>女<br>男<br>男<br>女<br>男<br>男<br>女<br>女<br>男 | 取り込まない。<br>CAN_TEST FDB<br>rきい。<br>5<br>1932-12-05<br>1935-04-05<br>1955-12-30<br>1955-12-30<br>1928-03-03<br>1871-04-04<br>1901-03-11<br>1920-06-16<br>1878-11-11<br>1889-02-22<br>1936-01-30<br>1002-11027 | 平<br>年齢<br>74<br>72<br>51<br>79<br>136<br>106<br>87<br>128<br>118<br>71<br>22 | り込み<br>要介護度<br>要介護3<br>要支援2                 | 終了<br>認定開始<br>0001-01-<br>2005-07-<br>2007-05-<br>2007-04- |
| 取り込み先の<br>*取り込み先の<br>*取り込み先う<br>159<br>4<br>999<br>33<br>44<br>001031103<br>123456<br>11<br>22<br>123123<br>4 | ▲み方法の選択: □ 1<br>現在の給管鳥)データベースの変更は給雪が<br>「-タベースの変更は給雪が<br>下のため、<br>市川1<br>医療太郎<br>大母定良子<br>川崎竹次郎<br>患者官太郎<br>給管花子<br>居宅介護支援<br>経過的 m へ 3<br>#                                                                 | を使者は置き換え ● を体のデータペース設定 取り込んのデータペース設定 いちかわ 1 いりょう たろうおおばかずこかいていいちろうかいていいちろうかいていよしこかわさき たけじろうかんじゃいちごうきゅうかんはなこきょたくかいごしい                                          | 重<br>Files/w<br>で行った<br>男男女男女男男男女女<br>男男女男女男男男女女                                                                                        | 取り込まない。<br>CAN_TEST FDB<br>デまい。                                                                                                    | 年齢<br>74<br>72<br>51<br>79<br>136<br>106<br>87<br>128<br>118<br>71<br>22      | り込み<br>要介護度<br>要介護2<br>要介護3<br>要支援2         | 終了<br>認定開始<br>0001-01-<br>2005-07-<br>2007-05-<br>2007-04- |

上段に取り込み元に登録されている利用者一覧が、下段に取り込み先

(現在給管鳥に設定されているデータベース)の利用者一覧が表示されます。

取り込み元利用者一覧から、取り込む利用者を選択(CTRL キー、Apple キーや Shift キーを押しながらクリックすると複数 選択可して、"取り込み方法の選択"欄のいずれかにチェックを入れて、「取り込み」を押します。

処理開始メッセージが表示されます。

"置き換え"にチェックを入れていた場合に取り込み元と取り込み先の利用者に重複があると次のような 処理開始メッセージとなります。

| $\Theta$ | データ取り込み                                                                                                    | 0          |
|----------|----------------------------------------------------------------------------------------------------|------------|
| Ĵ        | 5人の利用者が選択されています。「了解」を押すと処理を開始しま<br>なお、取り込み方法として"置き換え"が選択されています<br>取り込み先の以下の情報は取り込み元と重複しているため削除され、<br>取り込み元の同一の情報に置き換えられます。<br>川崎 竹次郎<br>患者一号<br>給管花子 | <b>ग</b> . |
|          | 7解 取消し                                                                                                    |            |

「了解」を押すと取り込み処理を開始します。

※利用者別データ取り込みは、利用者一人毎にその利用者のすべての情報をやりとりするため、選択利用者数に よっては、数十分の処理時間がかかる場合が有ります。

画面最下の進捗バーが状況により変化します。

| 123123 E空介護支援 | きょたくかいごし  | ん<br>ケ       | 1936-01-30 71 | ▼<br>► |
|---------------|-----------|--------------|---------------|--------|
|               | 2         | 2/5 <b>件</b> |               |        |
|               | データの取り込み中 | <b>=</b>     | キャンセル         |        |

取り込みが成功すると完了メッセージ表示されます。

| $\Theta \Theta$ | データ取り込み     | 0 |
|-----------------|-------------|---|
| Ů               | 取り込み完了しました。 |   |
|                 | <b>了解</b>   |   |

書き出しを途中で中断したい場合は、進捗バーが変化している間であれば「キャンセル」ボタンで中断する事ができます。

| $\Theta$ | データ取り込み 👄                                          |
|----------|----------------------------------------------------|
| S        | 取り込みを中止しますか?<br>「はい(Yes)」を押すと現在処理済みの以降の取り込みを中止します。 |
|          | はい (Y) いいえ (N)                                     |

書き出しを継続する場合は「いいえ」を押すと処理が再開します。

| 「はい」を押すと、その時点で書<br>以降の利用者の書き出しはキ<br>※処理完了直前は、進捗バーが3<br>処理を中断できずに処理完了と | き出し済み<br>ャンセルさ<br>変化中「キャ<br>なる場合か | メの利用者までの情報がファイルし<br>れます。<br>ンセル」ボタンを押して上記メッセーシ<br>、あります。 | こ保存され<br>ジ画面とな | れ<br>ったとしても |
|-----------------------------------------------------------------------|-----------------------------------|----------------------------------------------------------|----------------|-------------|
|                                                                       | $\Theta \Theta$                   | データ取り込み                                                  | 0              |             |
|                                                                       | Ů                                 | 取り込みを中断しました。                                             |                |             |
|                                                                       |                                   | 了解                                                       |                |             |

6 (社)日本医師会

# 3. 利用者基本情報 CSV 書き出し手順

データユーティリティの起動画面から「利用者基本情報 CSV 書き出し」ボタンを押します。

利用者を選択(Ctrl キー,Apple キーや Shift キーを押しながらクリックすると複数選択可能)して「書き出し」 を押します。

| ● ● 給管鳥 データユーティリティ ⊖ ● |                  |                    |           |               |         |           |            |  |  |  |  |  |  |
|------------------------|------------------|--------------------|-----------|---------------|---------|-----------|------------|--|--|--|--|--|--|
| 給管鳥 利                  | 可用者基本情報          | のCSVへの書            | き出し       | ,             |         |           |            |  |  |  |  |  |  |
| 現在のデータ                 | ベース:/home/deuc   | e/Files/QKAN_TEST. | FDB       |               |         |           |            |  |  |  |  |  |  |
| <i>∞データペース</i> €       | 『更は、紛管島本体の"データ   | マベース設定"で行って下き      | o. –      |               |         |           |            |  |  |  |  |  |  |
|                        | 一覧 Ctrl(Shift) - | + マウスクリックで複        | 。<br>数選択可 | 。<br>能、全選択はCt | rl(Comn | nand) + A |            |  |  |  |  |  |  |
|                        | 兵                | ふけがな               | ᄹᄞ        | 生年日日          | 在齡      | 重心:建度     | 認定開始口      |  |  |  |  |  |  |
| 22222222               | 亜衣 上夫            | あいうえお              |           | 1930-01-01    | 77      | 32718808  |            |  |  |  |  |  |  |
| 159                    | 市川 1             | いちかわ 1             | 男         | 1932-12-05    | 74      |           |            |  |  |  |  |  |  |
| 4                      | 医療 太郎            | いりょう たろう           | 男         | 1935-04-05    | 72      |           | 0001-01-01 |  |  |  |  |  |  |
| 999                    | 大場力ズ子            | おおばかずこ             | 女         | 1955-12-30    | 51      |           |            |  |  |  |  |  |  |
| 33                     | 改定一郎             | かいていいちろう           | 男         | 1928-03-03    | 79      | 要介護2      | 2005-07-01 |  |  |  |  |  |  |
| 44                     | 改定良子             | かいていよしこ            | 女         | 1871-04-04    | 136     | 要介護3      | 2007-05-01 |  |  |  |  |  |  |
| 001031103              | 川崎 竹次郎           | かわさき たけじろう         | 男         | 1901-03-11    | 106     | 要支援2      | 2007-04-02 |  |  |  |  |  |  |
| 123456                 | 患者一号             | かんじゃいちごう           | 男         | 1920-06-16    | 87      |           |            |  |  |  |  |  |  |
| 11                     | 給管太郎             | きゅうかんたろう           | 男         | 1878-11-11    | 128     |           |            |  |  |  |  |  |  |
| 22                     | 給管花子             | きゅうかんばなこ           | 女         | 1889-02-22    | 118     | 要介護3      | 2004-05-01 |  |  |  |  |  |  |
| 123123                 | 居宅介護支援           | きょたくかいごし           | 女         | 1936-01-30    | 71      |           |            |  |  |  |  |  |  |
| 3                      | 経過的 要介護          | けいかてき ようか…         | 男         | 1923-11-07    | 83      | 経過的要介護    | 2006-07-01 |  |  |  |  |  |  |
| 0015                   | 鈴木               | すずき                | 女         | 1873-08-08    | 133     |           |            |  |  |  |  |  |  |
| 2                      | 生保 太郎            | せいほ たろう            | 男         | 1916-01-01    | 91      | 要支援2      | 2007-08-01 |  |  |  |  |  |  |
| 10                     | 生保単独             | せいほたんどく            | 女         | 1916-06-04    | 91      |           |            |  |  |  |  |  |  |
| 10205                  | 特別対策             | とくべつたいさく           | 男         | 1872-12-30    | 134     |           |            |  |  |  |  |  |  |
| 173                    | 日医 太郎            | にちい たろう            | 男         | 1970-05-05    | 37      |           |            |  |  |  |  |  |  |
| 569                    | 非該当              | ひがいとう              | 男         | 1913-03-01    | 94      |           |            |  |  |  |  |  |  |
| 555                    | 要介護3             | よう3                | 男         | 1913-01-05    | 94      |           |            |  |  |  |  |  |  |
| 444                    | 要介護4             | よう4                | 女         | 2000-11-20    | 6       |           |            |  |  |  |  |  |  |
| 15                     | 要介護5             | ようち                | 男         | 1879-11-30    | 127     |           |            |  |  |  |  |  |  |
| 5                      | 予防 ぼうず           | よぼう ぼうず            | 男         | 1935-04-03    | 72      | 要支援2      | 2007-04-01 |  |  |  |  |  |  |
| 155                    | 医療 華子            | イリョウ ハナコ           | 女         | 1975-05-05    | 32      |           |            |  |  |  |  |  |  |
|                        |                  |                    |           |               |         |           |            |  |  |  |  |  |  |
|                        |                  |                    |           |               |         |           |            |  |  |  |  |  |  |
|                        |                  |                    |           |               |         |           | •          |  |  |  |  |  |  |
|                        |                  | 書き出し               | ;         | 終了            |         |           |            |  |  |  |  |  |  |
|                        |                  |                    | 0%        |               |         |           |            |  |  |  |  |  |  |
|                        |                  |                    | 0.0       |               |         |           |            |  |  |  |  |  |  |

予め書き出し先ファイル名(PATIENT + 日付 + ".csv")がセットされた状態で保存先を尋ねるダイアログが表示されます。

| ⊖⊖ 書き出し用                                                                           | ICSVファイルの保存均                                                                                                    | 易所を指定して下さい。 🛛 🖯 🖯                       |
|------------------------------------------------------------------------------------|----------------------------------------------------------------------------------------------------|-----------------------------------------|
| 保存 📑 Files                                                                         |                                                                                                    |                                         |
| NT20070416.FDB<br>NT20070712.FDB<br>NT20070725.fdb<br>_E.FDB<br>_M.FDB<br>TES2.FDB | QKAN_TEST.FDB           QKANUSER20070420           QKANUSER20070425           QKANUSER20070425           QKANUSER20070719           test.fdb           test.afdb | 🗋 teste2.fdb<br>0.FDB<br>6.fdb<br>0.fdb |
| •                                                                                  | —                                                                                                    |                                         |
| ファイル省: Qt                                                                          | (ANUSER20070726.csv                                                                                                    |                                         |
| ファイルタイプ: C                                                                         | SV file(*.fdb)                                                                                                    | ▼                                       |
|                                                                                    |                                                                                                    | 保存 取消し                                  |

保存先を指定したら「保存」ボタンを押します。

処理開始メッセージが表示されます。ここで取り消す事も可能です。

| 00 | 基本情報CSV書き出し(          | 9 |
|----|-----------------------|---|
| Ĵ  | 23人分のデータ書き出し処理を開始します。 |   |
|    | 了解 取消し                |   |

「了解」ボタンを押すと処理開始です。

書き出し先ファイルが既存のファイルの場合は

| $\Theta$ | ファイル上書き 😝                                  |
|----------|--------------------------------------------|
| 2        | QKANUSER20070726.csvは既に存在します。上書きしてよろしいですか? |
|          | tin () the w                               |

上書きしても良い場合は、「はい」を押します。 「いいえ」を押すと、書き出し処理を中止します。

書き出し先ファイルの保存が終わると完了メッセージが表示されます。

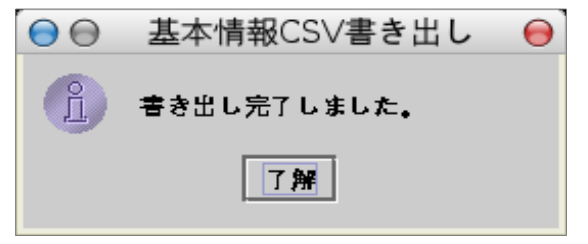

書き出された CSV ファイルは、本ツールの利用者別データの取り込み機能と 医見書を御使用であれば、医見書患者データユーティリティでの取り込みが可能です。 また、MS-Excel や OpenOffice 等の表計算ソフトでの表示、編集も可能です。

# 4. 各サービス利用者情報 CSV 書き出し手順

データユーティリティの起動画面から情報別 CSV 書き出し/印刷:出力したい情報のボタンを押します。

利用者情報画面が表示されます。(以下、画像は通所介護の場合)
給管島、逆のかされます。(以下、画像は通所介護の場合)
約1
約2
約2
約2
約2
約2
約2
約2
約3
約3
約4
第3
第3
第3
第3
第3
第3
第3
第3
第3
第3
第3
第3
第3
第3
第3
第3
第3
第3
第3
第3
第3
第3
第3
第3
第3
第3
第3
第3
第3
第3
第3
第3
第3
第3
第3
第3
第3
第3
第3
第3
第3
第3
第3
第3
第3
第3
第3
第3
第3
第3
第3
第3
第3
第3
第3
第3
第3
第3
第3
第3
第3
第3
第3
第3
第3
第3
第3
第3
第3
第3
第3
第3
第3
第3
第3
第3
第3
第3
第3
第3
第3
第3
第3
第3
第3
第3
第3
第3
第3
第3
第3
第3
第3
第3
第3
第3
第3
第3
第3
第3
第3
第3
第3
第3
第3
第3
第3
第3
第3
第3
第3
第3
第3
第3
第3
第3
第3
第3
第3
第3
第3
第3
第3
第3
第3
第3
第3
第3
第3
第3
第3
第3
第3
第3
第3
第3
第3
第3
第3
第3
第3
第3
第3
第3
第3
第3
第3
第3
第3
第3
第3
第3
第3
第3
第3
第3
第3
第3
第3
第3
第3
第3
第3
第3
第3
第3
第3
第3
第3
第3
第3
第3
第3
第3
第3
第3
第3
第3
第3
第3
第3
第3
第3
第3
第3
第3

#### 一覧に利用者名が表示されていない場合は該当する自事業所を選択し、利用者を表示させます。

| $\Theta \Theta$   | 給管鳥 データユーティリティ                                                            | 0 🖯              |
|-------------------|---------------------------------------------------------------------------|------------------|
| 給管員               | 。<br>通所介護利用者情報                                                            |                  |
| 現在のデ              | ータベース:/home/deuce/Files/QKAN_TEST.FDB                                     |                  |
| *=-9~             | ース変更は、給営局本体の"データペース設定"で行って下さい。                                            |                  |
|                   | 日医サービス事業所(1111111111) ▼ ←該当するデータが有りません他の事業所があれば選択しなおし                     | 「下さい。            |
| *日単位で             | 日医サービス事業所(1111111111) 異なる場合があります。                                         |                  |
|                   | デイサービスセンター(3333333333)<br>1000 こへの場合はあり目的の主体で表示、日割の場合は基本単位数のみの金額を表示しています。 |                  |
| No.               | 氏名 「年齢」種類「要介護度」時間区分「個別」入浴「芳年「栄養」「口腔」アク」運動「回数」「費用」「首相図                     | ● その他自担額 自非      |
|                   |                                                                           |                  |
|                   |                                                                           |                  |
|                   |                                                                           |                  |
|                   |                                                                           |                  |
|                   |                                                                           |                  |
|                   |                                                                           |                  |
|                   |                                                                           |                  |
|                   |                                                                           |                  |
|                   |                                                                           |                  |
|                   |                                                                           |                  |
|                   |                                                                           |                  |
|                   |                                                                           |                  |
|                   |                                                                           |                  |
|                   |                                                                           |                  |
|                   |                                                                           |                  |
|                   |                                                                           |                  |
|                   |                                                                           |                  |
| Research 1 (1998) |                                                                           | 9999888888899991 |
|                   | 書き出し終了                                                                    |                  |
|                   | 0%                                                                        |                  |

## 同様に年月、提供日を選択します。

| 00                     | 給管                                     | 言鳥 データユーティリティ                       |                      | 00                                     |
|------------------------|----------------------------------------|-------------------------------------|----------------------|----------------------------------------|
| 給管鳥 通所介護利用             | 月者情報                                   |                                     |                      |                                        |
| 現在のデータベース:/home/       | deuce/Files/QKAN_TEST                  | FDB                                 |                      |                                        |
| ※データペース変更は、給営島本体の      | 'データベース設定''で行って下き                      | 04 C                                |                      |                                        |
|                        |                                        | 2222222222 - <b>9-240/77</b> 8      |                      |                                        |
|                        | 71-222/9-(                             | 3333333333) ▼<br>+‰19年7月            |                      |                                        |
|                        |                                        |                                     | 月間 ▲                 |                                        |
| 本 月間での金額について: 天職曜正力    | ////////////////////////////////////// |                                     | 308                  |                                        |
| No. <u>氏名</u> 年齢 種     | 類 要介護度 時間区分                            | <u>個別 入浴 若年 栄養 口腔 アク </u> 運         | 動 回25日 月 直担額         | その他負担額負担                               |
| 2 医療 太郎 72             | - 安介護1 21℃4时间<br>非該当 3~6時間             | 有り 有り 無し 有り 有り<br>有り 有り 無し 無し 有り    | 24日 H <sup>+/0</sup> |                                        |
| 3川崎竹次郎 106             | 要介護1 2~3時間                             | 有り有り無し無し無し                          |                      |                                        |
| 4 経過的 要介護 83           | 経過的 3~4時間 ·                            | 有り無し有り有り有り                          | 188 227 2123         | 8 0                                    |
|                        |                                        | 有り 有り 悪し 悪し 悪し<br>有り 有り 無し 無し 無し 無し | 178 589 450          |                                        |
| 0 1 10 100 2 3 7 1 1 1 | // 32 // 18 -                          |                                     | 16日 -                |                                        |
|                        |                                        |                                     |                      |                                        |
|                        |                                        |                                     |                      |                                        |
|                        |                                        |                                     |                      |                                        |
|                        |                                        |                                     |                      |                                        |
|                        |                                        |                                     |                      |                                        |
|                        |                                        |                                     |                      |                                        |
|                        |                                        |                                     |                      |                                        |
|                        |                                        |                                     |                      |                                        |
|                        |                                        |                                     |                      |                                        |
|                        |                                        |                                     |                      |                                        |
|                        |                                        |                                     |                      |                                        |
|                        |                                        |                                     |                      |                                        |
|                        |                                        |                                     |                      |                                        |
|                        |                                        |                                     |                      | •••••••••••••••••••••••••••••••••••••• |
|                        |                                        | 書き出し 終了                             |                      |                                        |
|                        |                                        | 0%                                  |                      |                                        |

設定後、「書き出し」をクリックします。 予め書き出し先ファイル名(TSUSYO-事業所番号\_ + 日付 + ".csv")がセットされた状態で保存先を尋ねる ダイアログが表示されます。

| $\bigcirc \bigcirc$            | 書き出し                   | ,用CSVフ           | ァイルの保       | 存場所を      | 指定し | 、て下さ     | <i>د</i> ۱، | 00                         |
|--------------------------------|------------------------|------------------|-------------|-----------|-----|----------|-------------|----------------------------|
| 保存                             | 📑 data                 |                  |             |           | •   | <b>a</b> |             | D·D·<br>D·D·<br>D·D·<br>D- |
| D QH                           | CAN.FDB                |                  |             |           |     |          |             |                            |
| ା ପ୍ର<br>ପ୍ର<br>ପ୍ରତା<br>ପ୍ରତା | (AN_MAC.I<br>(ANUSER2) | DB<br>070705.fdb | I           |           |     |          |             |                            |
| QF<br>C QF                     | (ANUSER2)<br>st.fdb    | 0070726.fdb      | I           |           |     |          |             |                            |
|                                |                        |                  |             |           |     |          |             |                            |
| ファイ                            | ル名:                    | TSUSYO-333       | 33333333_20 | 0070703.c | sv  |          |             |                            |
| 771                            | ルタイプ:                  | CSV file(*.f     | db)         |           |     |          |             | •                          |
|                                |                        |                  |             |           |     | 保存       | Ę           | 双消し                        |

保存先を指定したら「保存」ボタンを押します。 処理開始メッセージが表示されます。ここで取り消す事も可能です。

| $\Theta \Theta$ | CSV書き出し 😝              |  |  |  |  |  |  |  |  |  |  |  |
|-----------------|------------------------|--|--|--|--|--|--|--|--|--|--|--|
| î               | CSVファイルへの書き出し処理を開始します。 |  |  |  |  |  |  |  |  |  |  |  |
|                 | 了解 取消し                 |  |  |  |  |  |  |  |  |  |  |  |

書き出し先ファイルの保存が終わると完了メッセージが表示されます。

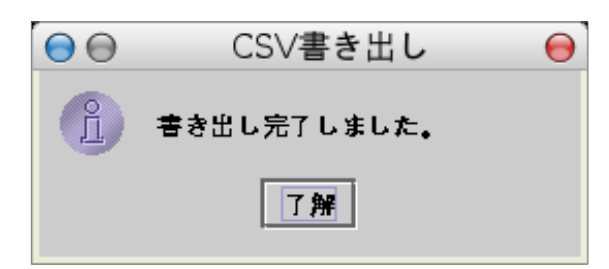

書き出された CSV ファイルは、MS-Excel や OpenOffice 等の表計算ソフトでの表示、編集が可能です。 出力された CSV ファイルを表計算ソフトで表示すると以下のようになります。 罫線や、追加情報などを付加しての集計や、印刷に御利用下さい。 なお、月間データに含まれる金額は、給管鳥本体にて実績確定された請求データを表示しており、 日単位データに含まれる金額については、

(↓月間データの場合) ※金額については、給管鳥本体にて実績確定された請求データを参照した金額です。

| $\Theta$ | ● ● TSUSYO-333333333_200707.csv - OpenOffice.org 1.1.3                            |      |            |         |     |                                           |          |                |               |     |          |            |                   |          |    |          |      |             |            |        |          |          |
|----------|-----------------------------------------------------------------------------------|------|------------|---------|-----|-------------------------------------------|----------|----------------|---------------|-----|----------|------------|-------------------|----------|----|----------|------|-------------|------------|--------|----------|----------|
| ファ       | イル(                                                                               | Ð ₩  | 編集(E)      | 表示(⊻    | )挿入 | (I) 書                                     | 10.12    | ツール① 🗄         | データ①          | ウィン | ドウ(      | D ~        | ルプ(出              | D        |    |          |      |             |            |        |          | ×        |
| /hom     | /home/deuce/Files/TSUSY0-33333333333332200707.csv 💌 📝 🎓 🔚 📴 🔛 🎒 🎒 🗼 📭 🖻 🖝 🖈 🤸 🏠 🖾 |      |            |         |     |                                           |          |                |               |     |          |            |                   |          |    |          |      |             |            |        |          |          |
| 東風       | 東風ゴシック▼ 10▼ B i U A E E E E E E M → % 참 ゐ थ 倖 存 □ E E E E E                       |      |            |         |     |                                           |          |                |               |     |          |            |                   |          |    |          |      |             |            |        |          |          |
| E17      |                                                                                   |      |            |         |     |                                           |          |                |               |     |          |            |                   |          |    |          |      |             |            |        |          |          |
| ¢        |                                                                                   | A    |            | В       |     | C                                         | D        | E              | F             | G   | H        | I          | J                 | K        | L  | M        | N    | 0           | Р          | Q      | R        | <u> </u> |
|          | 1                                                                                 | No   | デイサー       | ・ビスセ    | ンター | ·<br>一一一一一一一一一一一一一一一一一一一一一一一一一一一一一一一一一一一一 | 100.4800 | 通所介護情報         | 2007年         | /月  | 月間       | ** /*      | 334 <del>44</del> | min      |    | ·992-154 |      | #* m        | - 4. 10 55 |        | 수 비행 스키니 |          |
|          | 2                                                                                 | 110. | 氏名<br>开展 于 | éR.     |     | (牛師)                                      | 裡親       | 安// 渡皮<br>亜心排1 | 时间区分<br>3~4時間 | 個別  | 大冶       | 右午 毎日      | 米食                | 口腔       | 80 | 理動       | 回欸 / | 貸用<br>11478 | 貝担額        | その他員担額 | 見担額合計    | _        |
| ۵۴       | 4                                                                                 | 2    | 王床 八 医痘 士  | er<br>P |     | 72                                        |          | 安川設工<br>非該当    | 3~6時間         | 有り  | 有り<br>右り | 無し         | 相り                | 有り<br>右り |    |          | 6    | 11470       |            | 0      | 0        | _        |
|          | 5                                                                                 | 3    | 山崎竹        | 次郎      |     | 106                                       |          | 要介護1           | 2~3時間         | 着り  | 着り       | <u>無</u> し | <u>無</u> ∪<br>毎日  | ·日··     |    |          | 6    |             |            |        |          |          |
|          | 6                                                                                 | 4    | 経過的        | 要介護     |     | 83                                        |          | 経過的要介護         | 3~4時間         | 有り  | 無し       | 有り         | 有り                | 有り       |    |          | 3    | 21227       | 2123       | 0      | 2123     |          |
| <u> </u> | 7                                                                                 | 5    | 改定良子       |         |     | 136                                       |          | 要介護3           | 3~4時間         | 有り  | 有り       | 無し         | 無し                | 無し       |    |          | 5    | 33514       | 3352       | 0      | 3352     |          |
| 雷卡       | 8                                                                                 | 6    | 予防 ぼ       | うず      |     | 72                                        | 予防       | 要支援2           |               |     |          |            | 有り                | 有り       | 無し | 無し       | 1    | 4589        | 459        | 0      | 459      |          |
|          | 9                                                                                 |      |            |         |     |                                           |          |                |               |     |          |            |                   |          |    |          |      |             |            |        |          | _        |
| <b>I</b> | 10                                                                                |      |            |         |     |                                           |          |                |               |     |          |            |                   |          |    |          |      |             |            |        |          | _        |
| HRC      | 11                                                                                |      |            |         |     |                                           |          |                |               | _   |          |            |                   |          |    |          |      |             |            |        |          | _        |
| ABC      | 12                                                                                |      |            |         |     |                                           |          |                |               |     |          |            |                   |          |    |          |      |             |            |        |          | _        |
| 44       | 14                                                                                |      |            |         |     |                                           |          |                |               |     |          |            |                   |          |    |          |      |             |            |        |          | _        |
|          | 15                                                                                |      |            |         |     |                                           |          |                |               |     |          |            |                   |          |    |          |      |             |            |        |          | _        |
|          | 16                                                                                |      |            |         |     |                                           |          |                |               |     |          |            |                   |          |    |          |      |             |            |        |          |          |
| +        | 17                                                                                |      |            |         |     |                                           |          |                | 1             |     |          |            |                   |          |    |          |      |             |            |        |          |          |

(↓日単位データの場合) ※予防サービスでの費用は月間の金額(加算分を含む)、更に日割の場合は基本単位数のみの日割金額です

| ··· · ·                                                        | (1) 「「「」」「「」」」、「」」、「」」、「」」、「」」、「」」、「」」、「」、「」                                |     |            |     |    |        |       |       |       |    |    |    |    |                        |    |    |      |     |   |     |
|----------------------------------------------------------------|-----------------------------------------------------------------------------|-----|------------|-----|----|--------|-------|-------|-------|----|----|----|----|------------------------|----|----|------|-----|---|-----|
| $\Theta$                                                       | ● ●         TSUSYO-3333333333220070710.csv - OpenOffice.org 1.1.3         ● |     |            |     |    |        |       |       |       |    |    |    |    | $\Theta \Theta \Theta$ |    |    |      |     |   |     |
| ファイル(E) 編集(E) 表示(Y) 挿入(L) 書式(D) ツール(L) データ(D) ウィンドウ(TE) ヘルプ(H) |                                                                             |     |            |     |    |        |       |       |       |    |    |    |    | ×                      |    |    |      |     |   |     |
| /hom                                                           | /home/deuce/Files/TSUSY0-333333333333220070710.ct 🔽 🖾 😂 🔚 📴 🔛 😂 🐰 🖻 🚳 🗭 🖚   |     |            |     |    |        |       |       |       |    |    |    |    |                        |    |    |      |     |   |     |
| 東風                                                             | 東風ゴシックマ 10マ B i U A ミモヨヨ A IA ~ % や 品 2 使 使 ゴ ビ ヨヨコ                         |     |            |     |    |        |       |       |       |    |    |    |    |                        |    |    |      |     |   |     |
| C13                                                            | C13 Ξ Σ =                                                                   |     |            |     |    |        |       |       |       |    |    |    |    |                        |    |    |      |     |   |     |
| <b></b>                                                        |                                                                             | A   | В          | C   | D  | E      | F     | G     | Н     | I  | J  | K  | L  | M                      | N  | 0  | Р    | Q   | R | × 9 |
| <b>*</b>                                                       | 1                                                                           |     | デイサービスセンター |     |    | 通所介護情報 | 2007年 | 7月    | 10日   |    |    |    |    |                        |    |    |      |     |   |     |
|                                                                | 2                                                                           | No. | 氏名         | 年齢  | 種類 | 要介護度   | 開始時刻  | 終了時刻  | 時間区分  | 個別 | 入浴 | 若年 | 栄養 | 口腔                     | アク | 運動 | 費用   | 負担額 |   |     |
| on <sup>b</sup>                                                | 3                                                                           |     | 1川崎 竹次郎    | 106 |    | 要介護1   | 1:30  | 4:30  | 2~3時間 | 有り | 有り | 無し | 無し | 無し                     |    |    | 3967 | 397 |   |     |
| <b>~</b> _                                                     | 4                                                                           |     | 2 経過的 要介護  | 83  |    | 経過的要介護 | 0:30  | 4:30  | 3~4時間 | 有り | 無し | 有り | 有り | 有り                     |    |    | 7075 | 708 |   |     |
| 1                                                              | 5                                                                           |     | 3 改定良子     | 136 |    | 要介護3   | 15:00 | 19:00 | 3~4時間 | 有り | 有り | 無し | 無し | 無し                     |    |    | 6702 | 671 |   |     |
| e                                                              | 6                                                                           |     |            |     |    |        |       |       |       |    |    |    |    |                        |    |    |      |     |   |     |
|                                                                | - 7                                                                         |     |            |     |    |        |       |       |       |    |    |    |    |                        |    |    |      |     |   |     |
| =                                                              | 8                                                                           |     |            |     |    |        |       |       |       |    |    |    |    |                        |    |    |      |     |   |     |
|                                                                | 9                                                                           |     |            |     |    |        |       |       |       |    |    |    |    |                        |    |    |      |     |   |     |
|                                                                | 10                                                                          |     |            |     |    |        |       |       |       |    |    |    |    |                        |    |    |      |     |   |     |
| ABC                                                            | 11                                                                          |     |            |     |    |        |       |       |       |    |    |    |    |                        |    |    |      |     |   |     |

※負担金額は端数処理の関係で月間金額とは異なる場合があります。